## How To : Enroll or Update Devices in DUO

When an employee is issued a new or replacement device, refer to these instructions to set up DUO multi-factor authentication.

## Step-by-step guide

- 1. Log in to my.lynn.edu
- 2. Click on the Help tab.
- 3. Click Click Here to open DUO Device Management Portal on the left side of the page,
- 4. Click on the link on the right side of the page https://my.lynn.edu/ICS/Help/Multi-Factor\_Authentication\_Using\_DUO.jnz?portlet=External\_Content
- 5. Select Call your phone to authenticate and get into the DUO settings.
- 6. Add your device as if it is a new device.
  - a. A prompt will appear, "This number already exists would you like to overwrite?". Check the box to overwrite.
  - b. Fill out the requested information.
- 7. Once complete, scan the QR code and register your new device.

If you are not able to complete the enrollment process, please open a request with IT Support Services.

Please refer to this How-to article to register for Azure Multi-Factor Authentication.

## **Related articles**

## Content by label

There is no content with the specified labels